Cilj vježbe je snimiti određeni niz akcija i postupaka u Photoshopu koji će biti primjenjivi na više fotografija u automatskom procesu.

## 1. Stvaranje "akcija":

- Otvoriti sliku 1.jpg u Photoshopu
- Uključiti vidljivost panela Actions (Window Actions)
- Kreirati novi set akcija "ImePrezime" gumb Create new Set
- Kreirati novu akciju "RGBuCMYK" gumb Create new Action
- Automatski se uključuje gumb *Begin Recording*, da bi se snimili sljedeći postupci kojima pretvaramo sliku iz rgb u cmyk sustav boja.
- Image Mode CMYK Color
- Image Image size: 1600x1200
- Image Levels (malo podesiti krajnje vrijednosti, da se dobije bolji kontrast)
- Filter Sharpen Sharpen
- File Save As 1.psd
- Actions Stop playing/recording

Snimanjem akcija sačuvali smo niz postupaka, te ih možemo primjenjivati na neograničenu količinu drugih fotografija:

- File Automate Batch
- Biramo koji set akcija ćemo primjenjivati na koje fotografije
- Set "ImePrezime"; Action "RGBuCMYK";
- Source odabrati folder u kojem se nalaze fotografije na koje želimo primjenjivati akciju
- *Destination* Folder definiramo novi folder "RGBuCMYK" u koji će se spremati novonastale fotografije
- Opcija Override Action "Save As" Commands mora biti uključena
- File Naming odabrati opcije Document Name + ddmmyy(date) + extension
- Na klik OK pokreće se automatski postupak koji aplicira spremljene akcije na sve fotografije iz specificiranog foldera, te ih sprema u novi folder sa drugim imenom i ekstenzijom

## 2. Kreiranje nove akcije:

- otvoriti originalnu sliku 1.jpg
- kreirati novu akciju "stara fotografija"
- pokrenuti snimanje akcije
- smanjiti veličinu fotografije Image Image Size 1600x1200 px
- pretvoriti u crno bijelu sliku Image Mode Grayscale
- dodati nove tonove slici Image Mode Duotone
- odabrati opciju Duotone te definirati 2 boje: Black (namjestiti krivulju na veći kontrast) i Pantone 1355 C iz *Color libraries* (smanjiti kontrast krivulje)
- Layer New Layer → Edit Fill White
- Filter Noise Add Noise (amount 45%, distribution Gaussian Blur)
- Filter Blur Gaussian Blur (radius 1)
- Namjestiti Blending Mode tog layera na Multiply
- Napraviti layer od pozadinske slike Layer New Layer From Background
- Dodavanje okvira File Place frame.jpg
- Stvara se novi layer sa okvirom kojeg u panelu Layers odvučemo u pozadinu
- Blending mode Layer-a0 namjestimo na Pin Light, te spojimo sve layere u jedan Flatten Image
- Spremimo dokument *File Save As* 1a.psd, zatvorimo dokument

- Stopiramo snimanje akcije, spremimo akciju (save Action)
- Apliciramo akciju "stara fotografija" na ostale slike pomoću opcije Batch

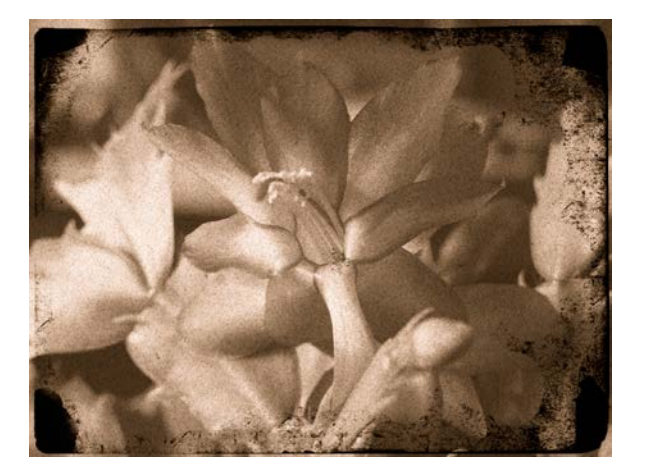

## 3. Akcija "Filter"

- - veličinu fotografije namjestiti na 1600x1200px
- Duplicirati pozadinski Layer
- Namjestiti veći kontrast i svjetlinu slike (Levels)
- Filter Pixelate Color Halftone Max. Radius 20
- Namjestiti Blending mode layera na Darken
- Spojiti dva layera u jedan (Layer Merge)
- Duplicirati novonastali layer
- Filter Stylize Find Edges
- Image Adjustments Desaturate
- Povećati kontrast Levels
- Namjestiti belnding mode layera na Linear Burn (ili neki drugi za željeni efekt)
- Spremiti sliku kao .jpg Spremiti set akcija (Save Actions- mora biti selektiran cijeli action set) pod imenom i prezimenom

(datoteka ima ekstenziju .atn )

(Spremljene akcije se mogu prenijeti na drugo računalo i koristiti kao filteri u bilo kojoj verziji Photoshopa)

Testirati akciju na više slika (Automate – Batch)

**DODATNI ZADATAK** – Kreirati vlastiti filter koristeći opcije u izbornicima *Image – Adjustments* i *Filter* i primijeniti ga na više fotografija

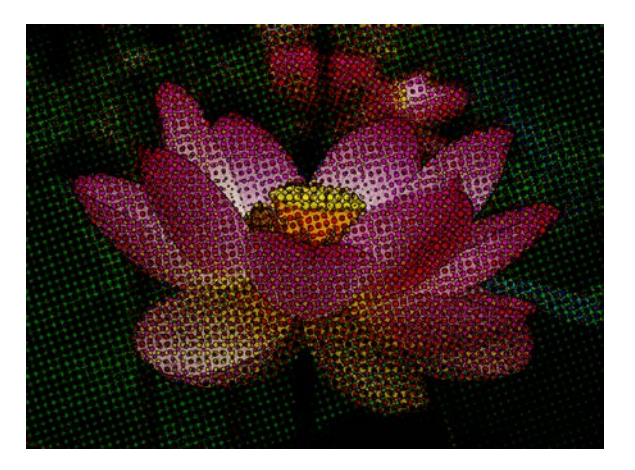